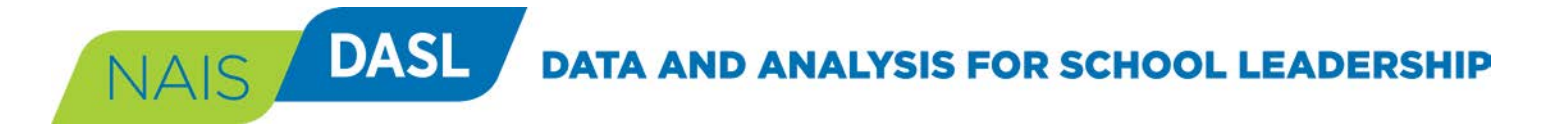

# **DASL Custom Comparison Groups**

## DASL.NAIS.ORG

In DASL, you can create one or more custom comparison groups of the schools with which you would like to compare your school. You can create a group of specific schools that you already know, or find groups of schools based on criteria that you select.

Read on to learn how!

If you have any questions, please contact us at daslhelp@nais.org.

### **Create a Custom Comparison Group**

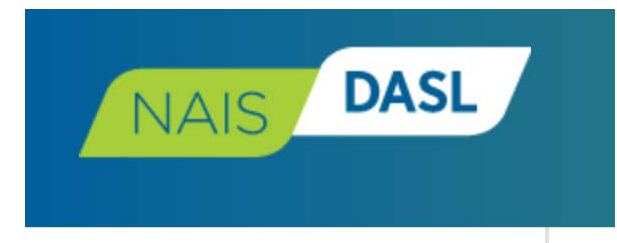

#### **MY DASL**

#### REPORTS

- Report Queries Tables (Custom Reports) Easy Reports Dashboards Strategic Centers Demographics School Survey Reports
- Statistical Tables

#### **REPORTING TOOLS**

Create Report Comparison Groups Custom Variables

#### DATA

In the navigation menu on the left or expanded from the top of the screen in DASL, select "Comparison Groups" under Reporting Tools.

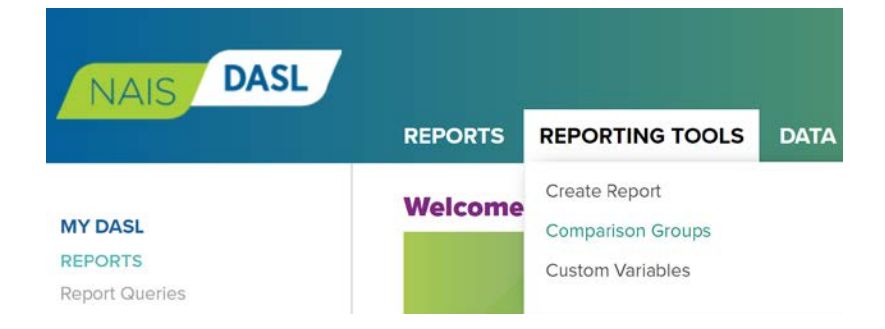

NAIS DASL DATA AND ANALYSIS FOR SCHOOL LEADERSHIP

#### Create – Make a New Comparison Group

#### **Comparison Groups**

| ly Gro | ups s | Shared with Me Starre | d Archived   |
|--------|-------|-----------------------|--------------|
| Cre    | eate  | Share                 | Remove       |
|        |       | Title                 |              |
|        | ☆     | St Johnsbury Custom   | Group        |
| 0      | ☆     | Nightingale-Bamford   | Custom       |
|        |       | For Executive Comper  | nsation 2016 |
|        | 슈     | Canada grades 9-12    |              |

Click "Create" to make a new comparison group.

On the page, you will find a list of any comparison groups you have already created. You can also find comparison groups that others have shared with you.

### **Find Schools**

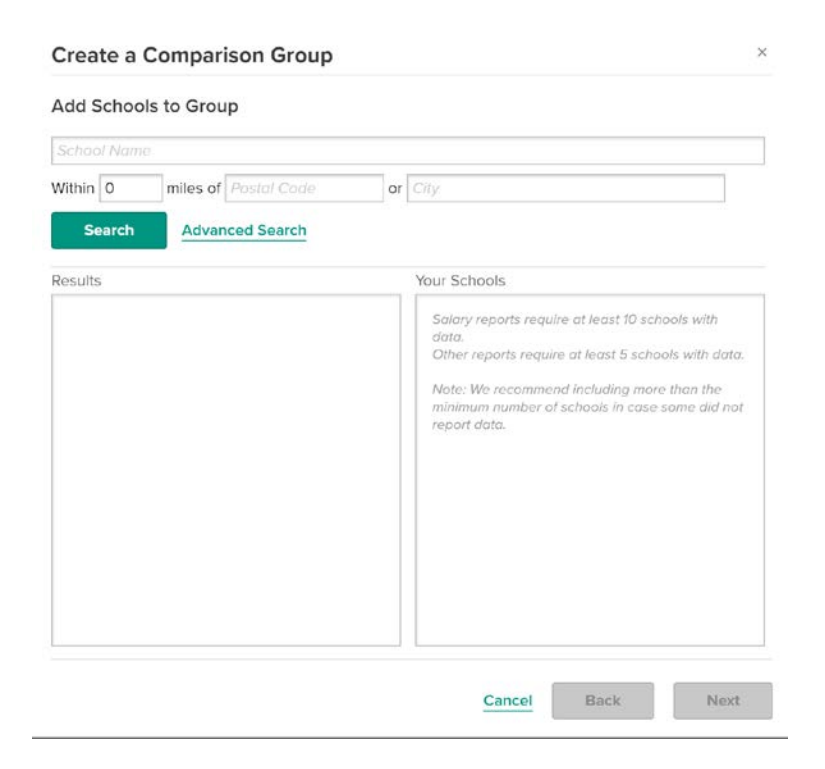

You can find schools by name, or by characteristics, as shown below.

Read the note in the "Your School" box to make sure you have enough schools in your group to run benchmark reports.

## DASL DATA AND ANALYSIS FOR SCHOOL LEADERSHIP

#### Find Schools by Name

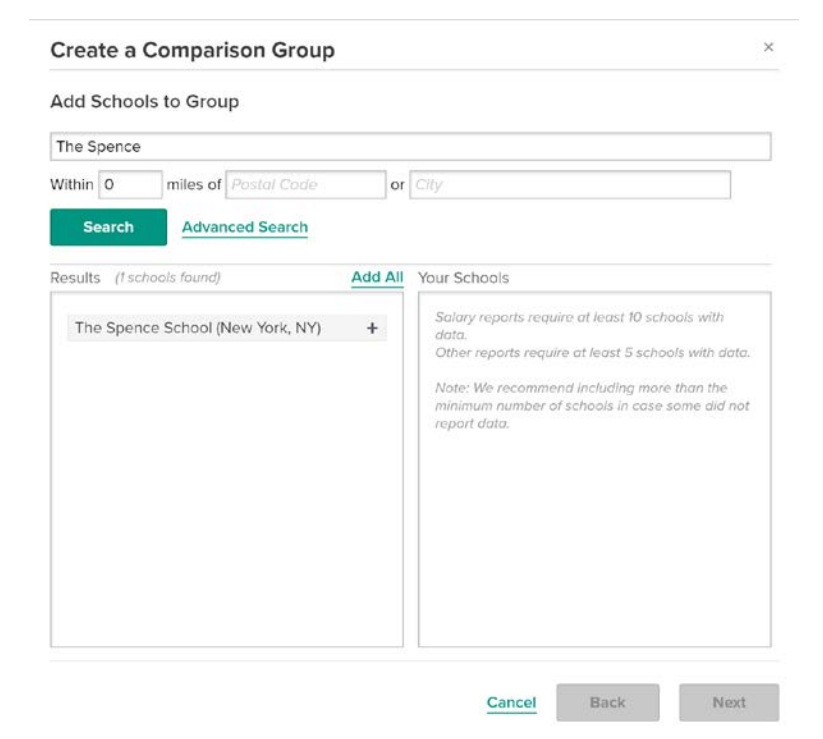

Enter the name of your first schools.

Click "Search"

Click the + sign next to the school's name to add the school to your group.

## Find Schools by Characteristic(s)

| School Name                   |                                         |   |
|-------------------------------|-----------------------------------------|---|
| Within 0 miles of Postal Code | or City                                 |   |
| NAIS Status                   | ▼ CBSA                                  | • |
| Туре                          | Grade Level                             | ٠ |
| Size                          | Individual Grades                       |   |
| Gender                        | ▼ Pre-K 4 9<br>K 5 10                   |   |
| State                         | ▼ ■1 ■6 ■11                             |   |
| Country                       | 3 8 Post-Grad                           |   |
| Region                        | Include schools with any of these grade | s |
| Association                   | Grade Range                             |   |
|                               | Lowest Grade Level 🔻                    |   |
|                               | Highest Grade Level 🔻                   |   |
|                               | Total Endowment                         |   |
|                               | \$ Min to \$ Max                        |   |
|                               | Gross Revenue                           |   |
|                               | \$ Min to \$ Max                        |   |

Click "Advanced Search" to set criteria for finding schools by characteristics.

You can set multiple criteria using the dropdown menus and the values entered for endowment and/or gross revenue.

BE SURE that the "School Name" field is blank.

DATA AND ANALYSIS FOR SCHOOL LEADERSHIP

## Add All Schools to your Group

DASL

NAIS

| NAIS Status                                                                                                    | CBSA                                                                                                    |                                                                               | k Add All at the top of your search results |
|----------------------------------------------------------------------------------------------------|----------------------------------------------------------------------------------------------------|-------------------------------------------------------------------------------|---------------------------------------------|
| Day                                                                                                    | Grade Level                                                                                                    | • to a                                                                        | add all of the schools found to your        |
| Size                                                                                                    | <ul> <li>Individual Grades</li> </ul>                                                                                                    | cor                                                                           | nnarison groun                              |
| Gender                                                                                                    | • Pre-K 4                                                                                                    | 9                                                                             |                                             |
| State                                                                                                    | • 81 86 8                                                                                                    | 11                                                                            |                                             |
| Country                                                                                                    | · 2 7 0<br>• 3 8 0                                                                                                    | 12<br>Post-Grad                                                               |                                             |
| New England                                                                                                    | Include schools with the schools with the schools withe schools with the schools with the schools with the schools with | th any of these grades                                                        |                                             |
| Association                                                                                                    | Grade Range                                                                                                    | th only these grades                                                          |                                             |
|                                                                                                    | 8<br>Total Endowment<br>\$<br>Min to \$                                                                                                    | Max                                                                           |                                             |
| Courts Ulde Adversed Cou                                                                                             | Gross Revenue<br>\$to \$                                                                                                    | Max:                                                                          |                                             |
| Search Hide Advanced Sear                                                                                            |                                                                                                    |                                                                               |                                             |
| Results (14 schools found)                                                                                           | Add All Your Schools (I schools                                                                                                    | s selected) Remove All                                                        |                                             |
| Results (14 schools found) Applewild School (Fitchburg, MA)                                                          | Add All Your Schools (I schools                                                                                                    | s selected) Remove All<br>at least 10 schools with                            |                                             |
| Results (14 schools found) Applewild School (Fitchburg, MA) Bi-Cultural Hebrew Academy of Connecticut (Stamford, CT) | Add All Your Schools (I school<br>+<br>Salary reports require a<br>data.<br>Other reports require a<br>data.                                                                                                    | s selected) Remove All<br>at least 10 schools with<br>it least 5 schools with |                                             |

## DASL DATA AND ANALYSIS FOR SCHOOL LEADERSHIP

#### Save your Group

| Association | Grade Range                                                                                                    |
|-------------|----------------------------------------------------------------------------------------------------|
|             | K T                                                                                                    |
|             | 8                                                                                                    |
|             | Total Endowment                                                                                                    |
|             | \$ Min to \$ Max                                                                                                    |
|             | Gross Revenue                                                                                                    |
|             | \$ Min to \$ Max                                                                                                    |
|             | Applewild School (Fitchburg, MA) ×                                                                                                    |
| Posulte     | Your Schools, //S schools selected) . Pomovo All                                                                                                    |
|             | Applewild School (Fitchburg, MA) ×                                                                                                    |
|             | Bi-Cultural Hebrew Academy of                                                                                                    |
|             | Connecticut (Stamford, CT)                                                                                                    |
|             | Connecticut (Stamford, CT) ×<br>Connecticut Friends School (Wilton, C¥)                                                                                                    |
|             | Connecticut (Stamford, CT) ×<br>Connecticut Friends School (Wilton, C¥)<br>Epstein Hillel School (Marblehead, MA)                                                                                                    |
|             | Connecticut (Stamford, CT) ×<br>Connecticut Friends School (Wilton, CR)<br>Epstein Hillel School (Marblehead, MA)<br>Ezra Academy (Woodbridge, CT) ×                                                                                                    |
|             | Connecticut (Stamford, CT) ×<br>Connecticut Friends School (Wilton, C¥)<br>Epstein Hillel School (Marblehead, MA¥<br>Ezra Academy (Woodbridge, CT) ×<br>Jewish Community Day School, Inc ×<br>(Watertown, MA)                                                    |
|             | Connecticut (Stamford, CT) ×<br>Connecticut Friends School (Wilton, C¥)<br>Epstein Hillel School (Marblehead, MA¥<br>Ezra Academy (Woodbridge, CT) ×<br>Jewish Community Day School, Inc ×<br>(Watertown, MA)<br>Kehillah Schecter Academy (Norwood <sub>x</sub> |

When your list of schools is complete, click Next.

| Create a Com      | parison Group                  | X  |
|-------------------|--------------------------------|----|
| Group Name        | Demo Custom Group              |    |
| Group Description | K-8 Day Schools in New England |    |
| Usage             | Private Use     School Use     | /A |

Cancel

Back

Next

 Your Schools
 Applewild School (Fitchburg, MA)
 \*

 Bi-Cultural Hebrew Academy of Connecticut (Stamford, CT)
 \*

 Connecticut Friends School (Wilton, CT)
 \*

 Epstein Hillel School (Marblehead, MA)
 \*

 Ezra Academy (Woodbridge, CT)
 \*

 Jewish Community Day School, Inc (Watertown, MA)
 \*

 Kehillah Schecter Academy (Norwood, MA)
 \*

 Maple Street School (Manchester Center, VT)
 \*

 Sant Bani School (Sanbornton, NH)
 \*

 Solomon Schechter Day School (Worcester, MA)
 \*

Give your group a name and description.

Choose to keep is in your private account, or to share it with others at your school.

#### Click Save

The group will now be available to use in benchmark reports, tables and charts in DASL.

Cancel Back

Save

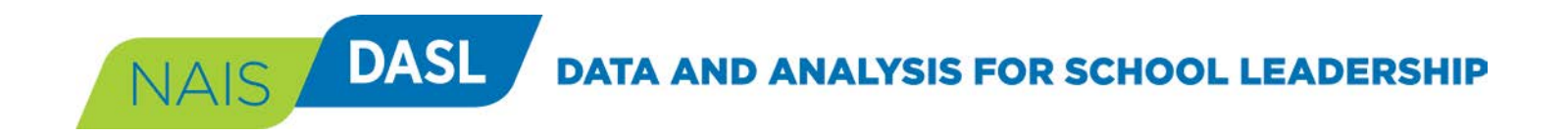

## **Questions?**

Email daslhelp@nais.org.